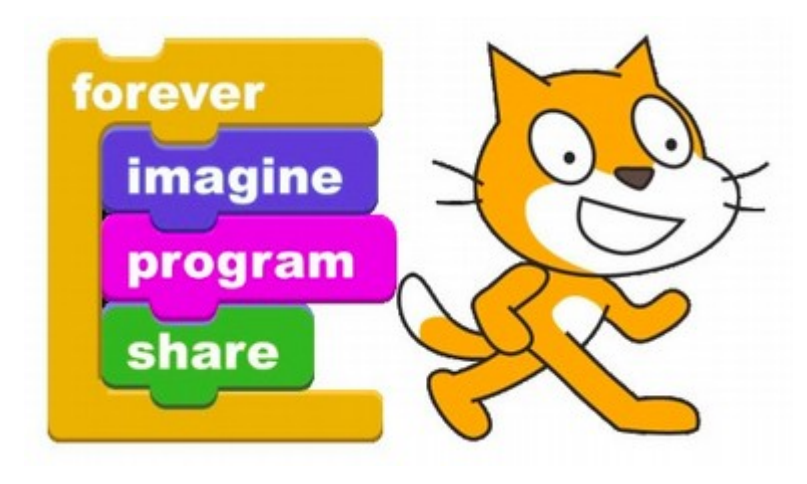

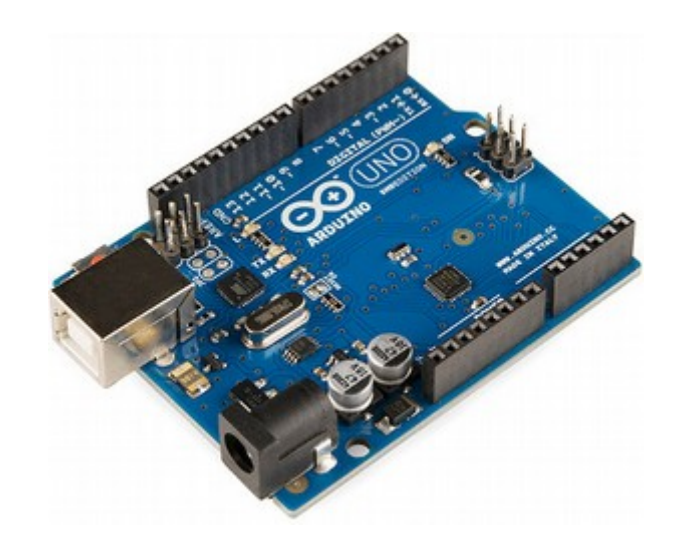

## Scratch for Arduino Lesson 3 – Analog Input

Potentiometers, Variables, and Etch-a-Sketch\*

Etch-a-Sketch may be omitted due to safety concerns.

### A POSTERIORI Play · Experience · Learn

## Analog Input

• Today we will extend the ongoing LED project by introducing an analog input device

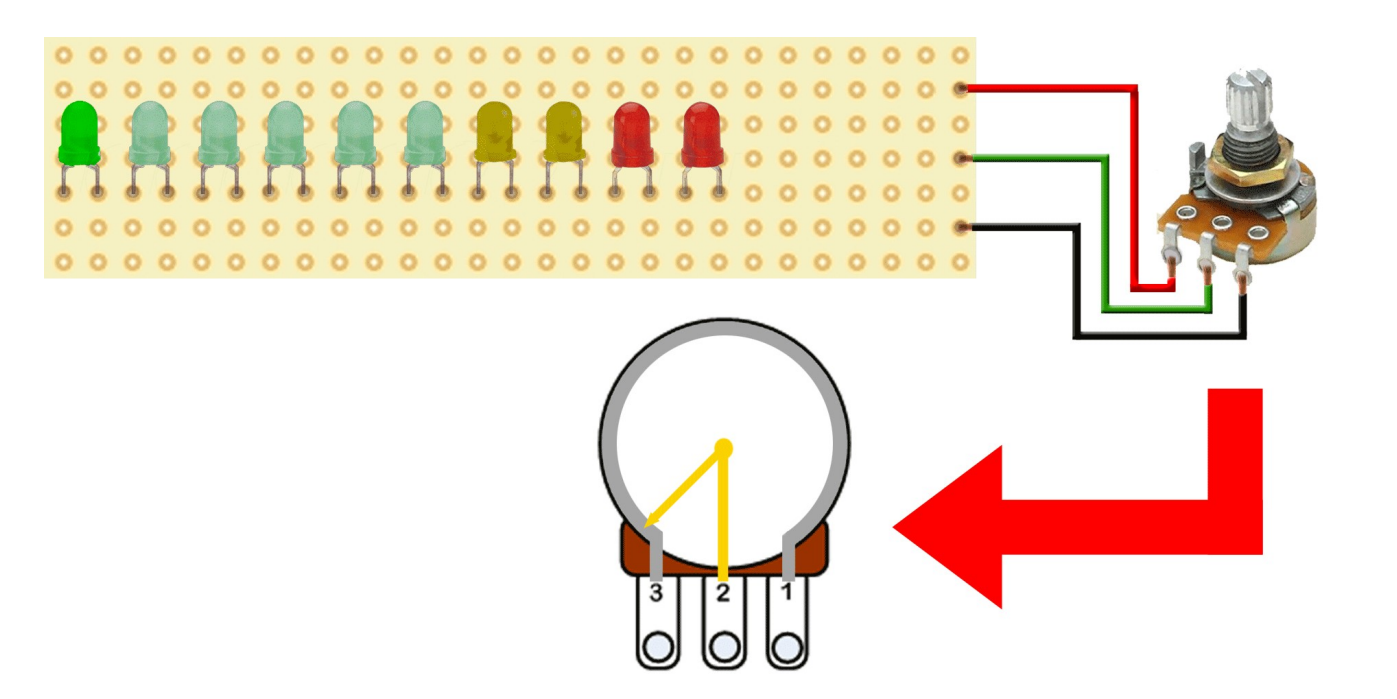

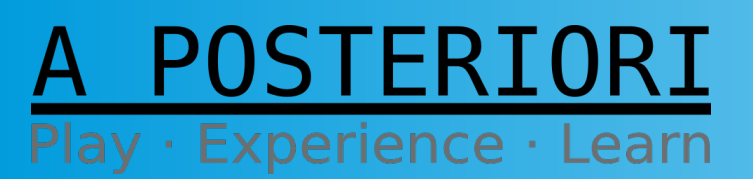

Slides available at: http://a9i.sg/huayi

## **Graphical Dimmer Switch**

• Last week some of you may have completed the Graphical Slider control

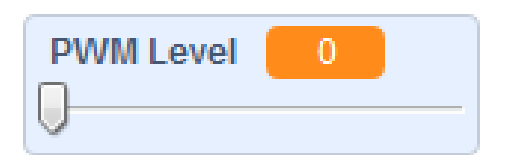

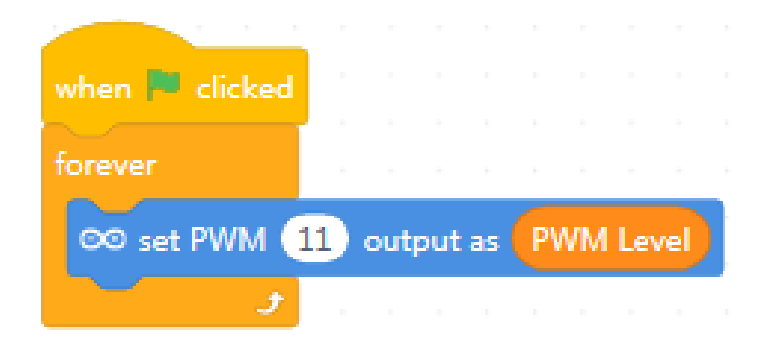

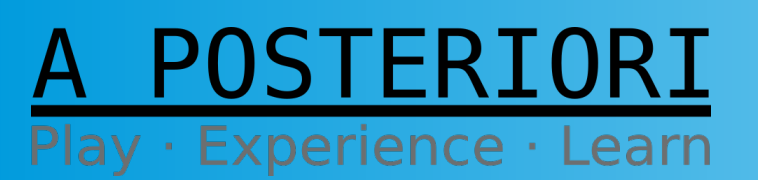

Slides available at: http://a9i.sg/huayi

## **Physical Dimmer Switch**

• Today we will be using a Potentiometer as a variable resistor, or Rheostat, to recreate the effect with a physical switch...

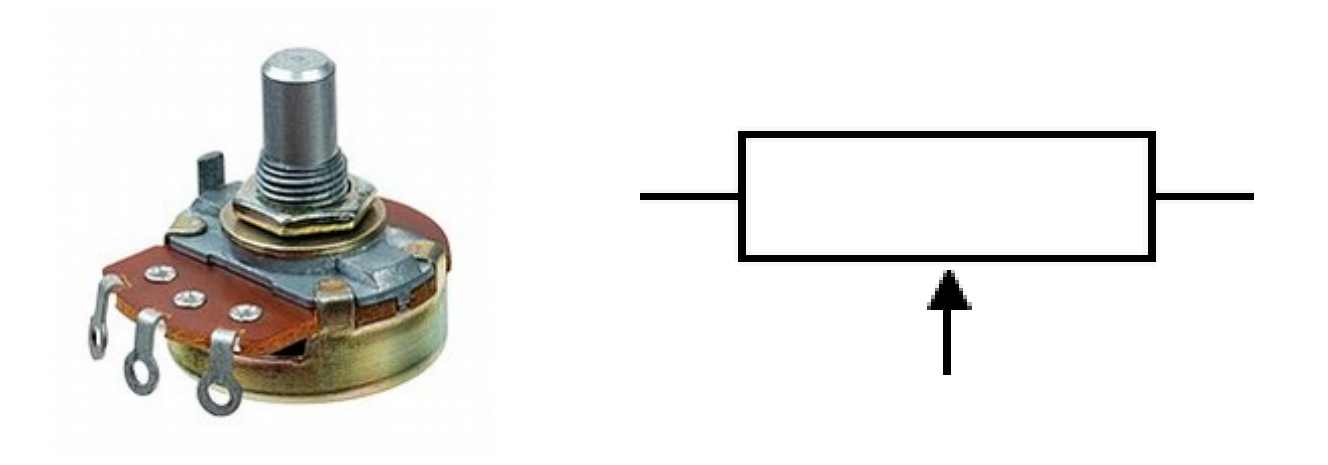

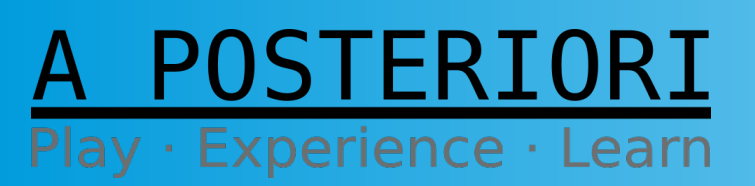

Slides available at: http://a9i.sg/huayi

### **Resistors & Variable Resistors**

• What is electrical resistance?

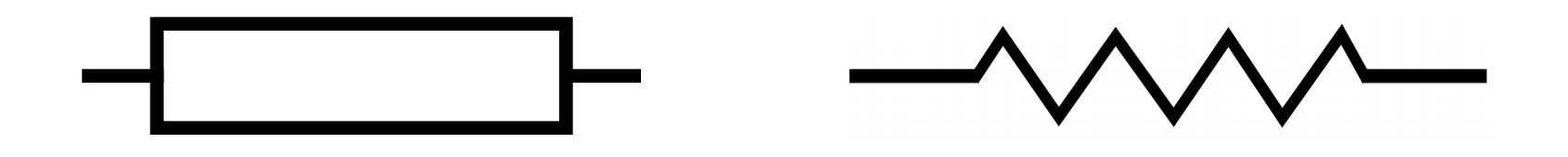

# a measure of the difficulty to pass an electric current through a circuit element

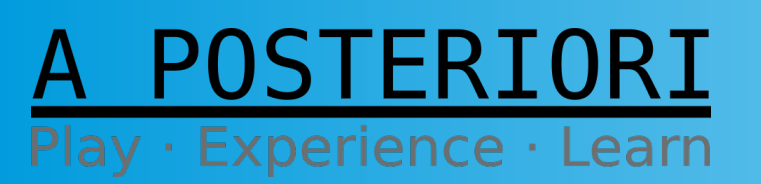

Slides available at: http://a9i.sg/huayi

### **Resistors & Variable Resistors**

• Fixed Resistors have fixed resistance

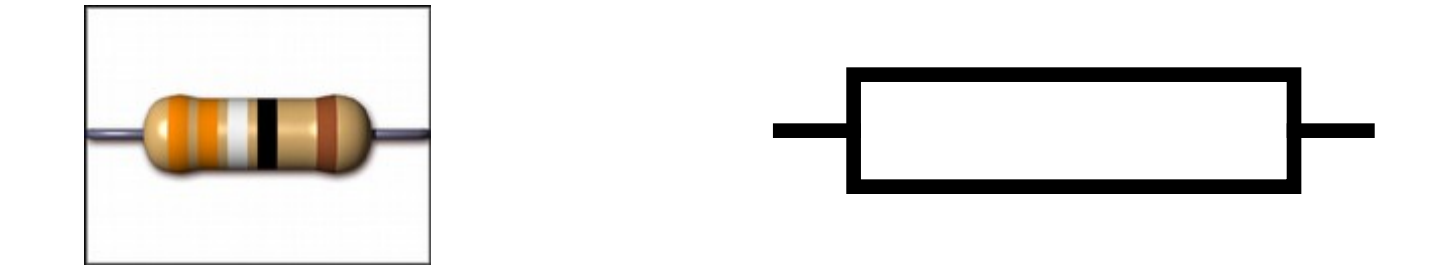

• Variable Resistors have variable resistance

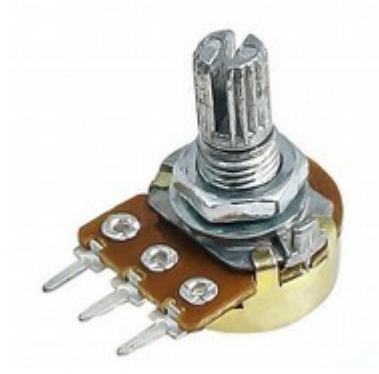

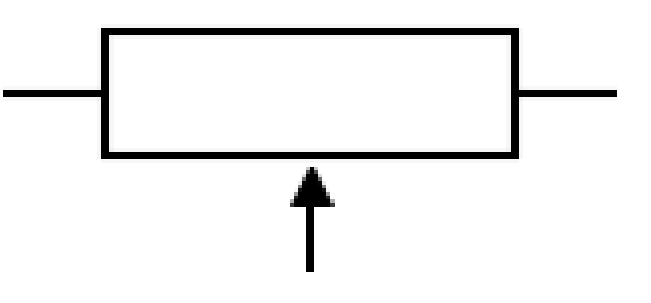

#### A POSTERIORI Play · Experience · Learn

Slides available at: http://a9i.sg/huayi

 Inside there's a fixed resistor and a wiper that points between the minimum and maximum terminals of the resistor

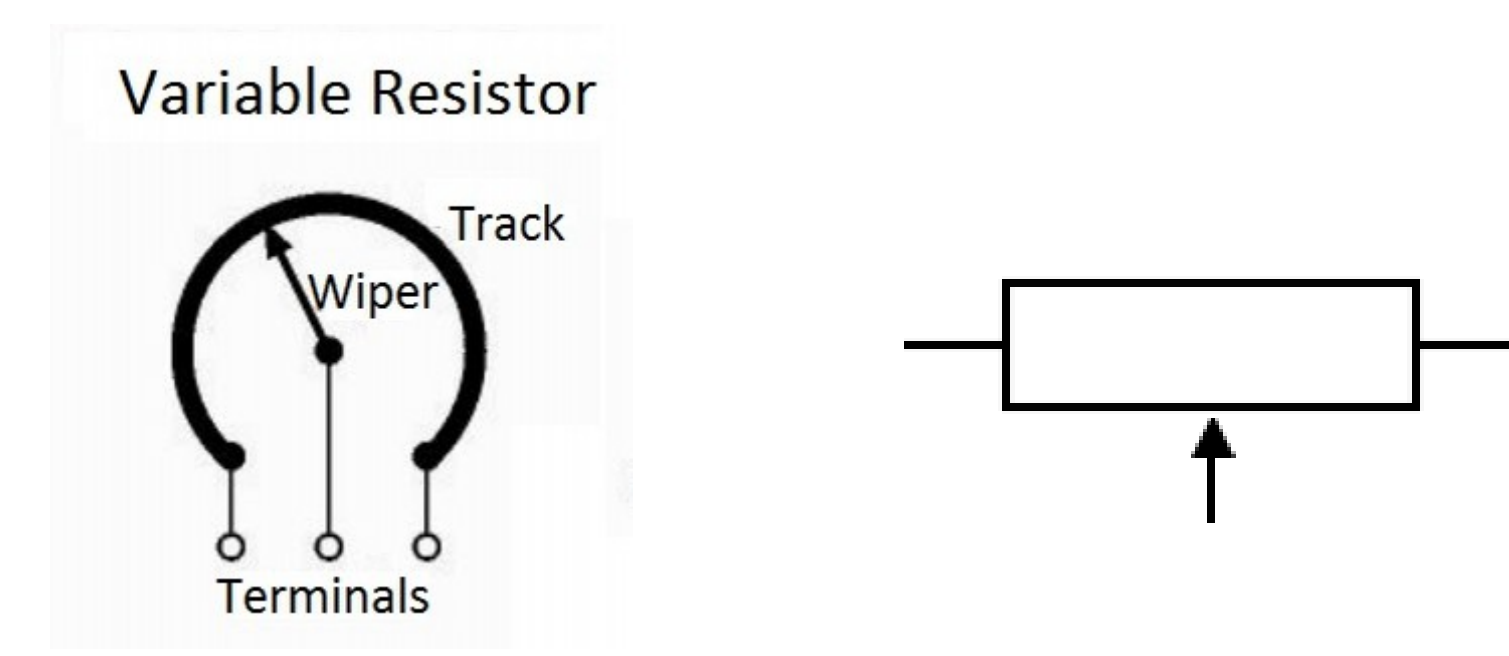

A POSTERIORI Play · Experience · Learn

Slides available at: http://a9i.sg/huayi

• Let's use a multimeter to measure the minimum and maximum resistance of the wiper terminal

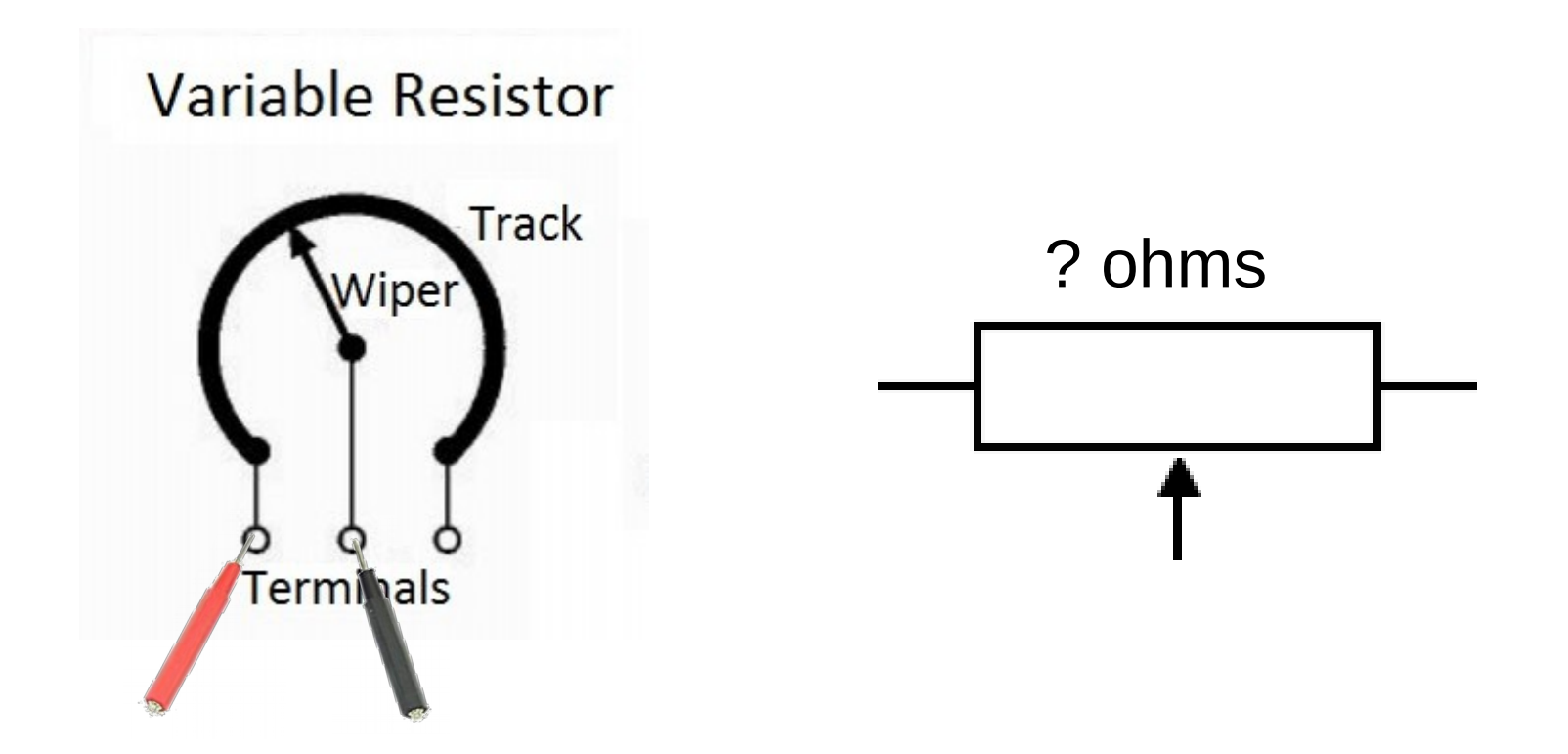

#### A POSTERIORI Play · Experience · Learn

#### Slides available at: http://a9i.sg/huayi

• Resistance causes voltage to drop, so the potentiometer also behaves as a Voltage Divider

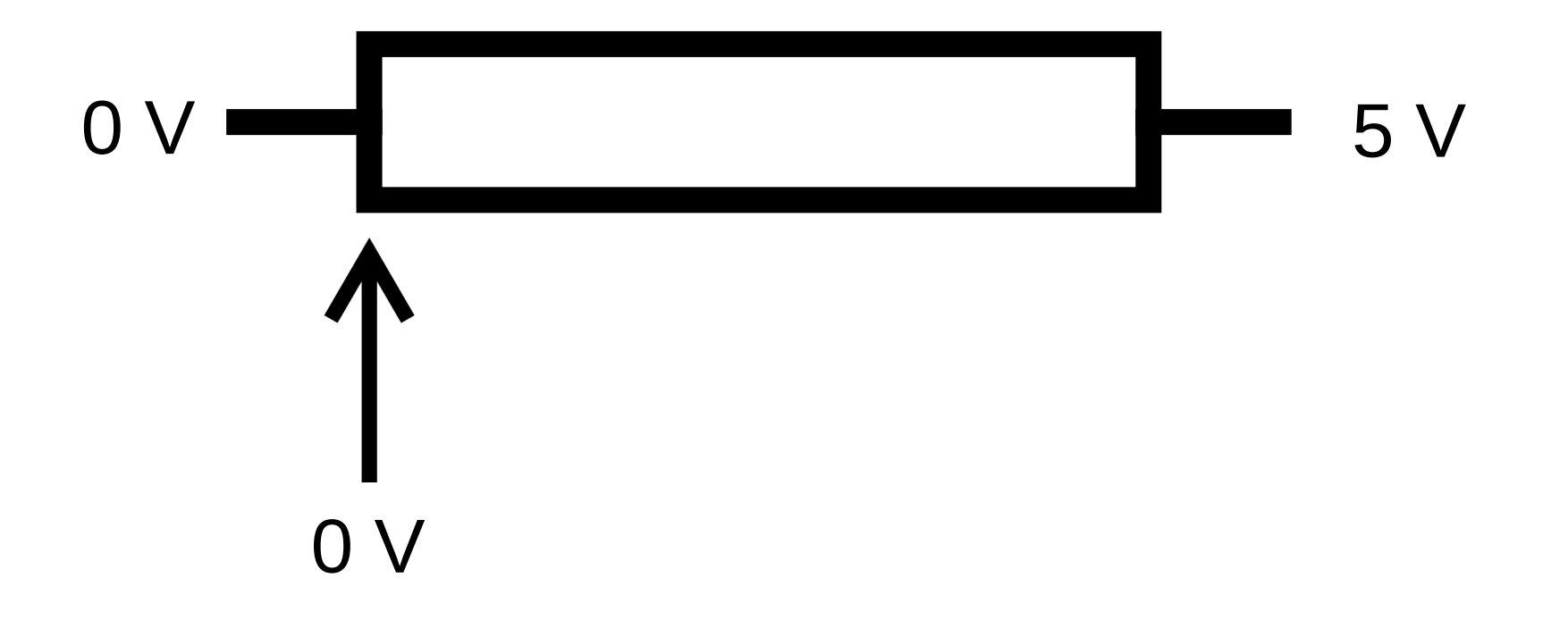

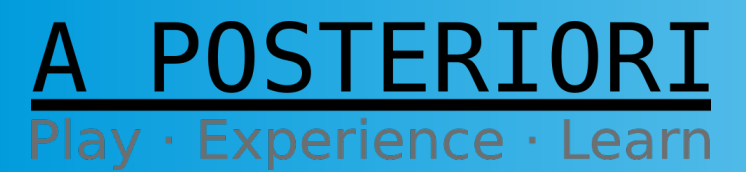

Slides available at: http://a9i.sg/huayi

• Resistance causes voltage to drop, so the potentiometer also behaves as a Voltage Divider

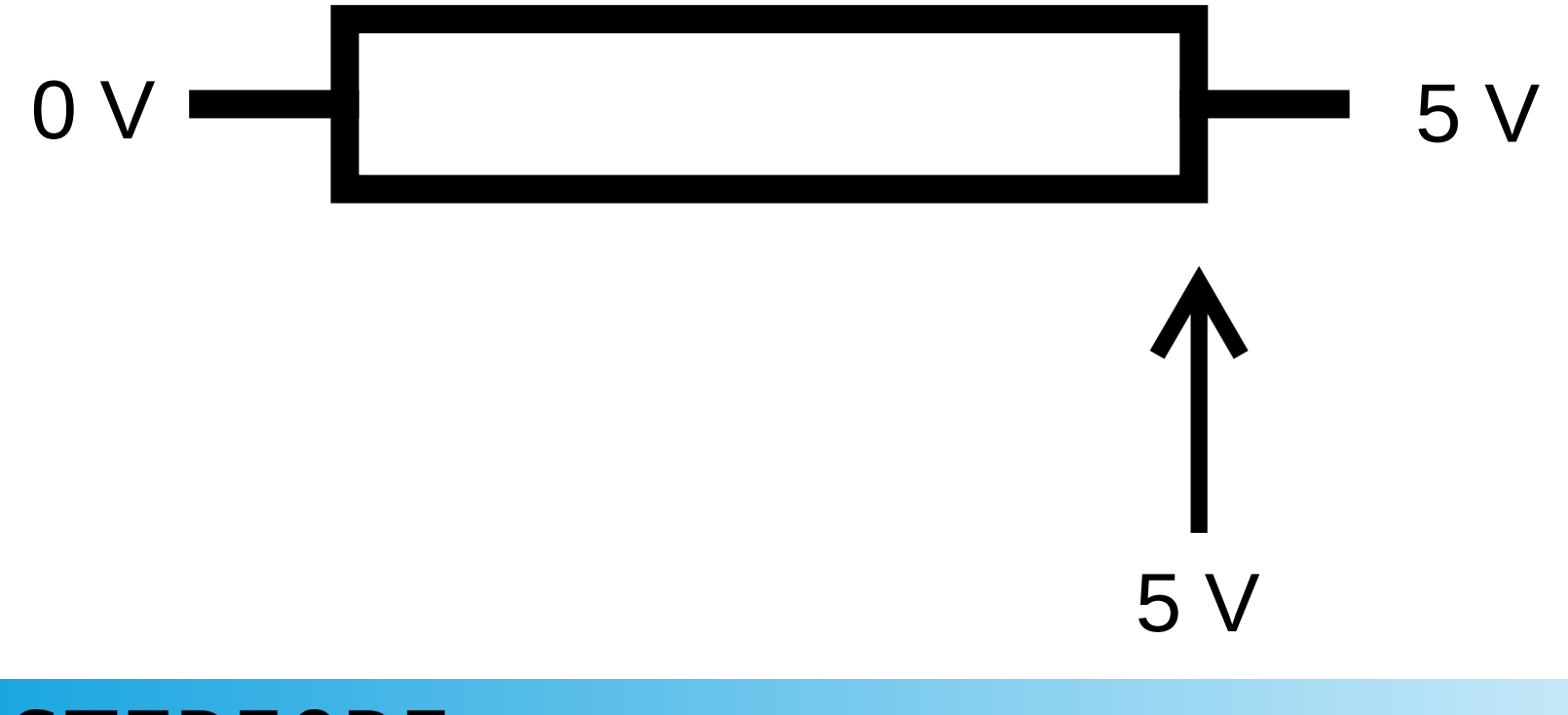

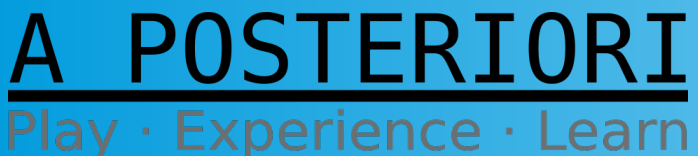

Slides available at: http://a9i.sg/huayi

• Resistance causes voltage to drop, so the potentiometer also behaves as a Voltage Divider

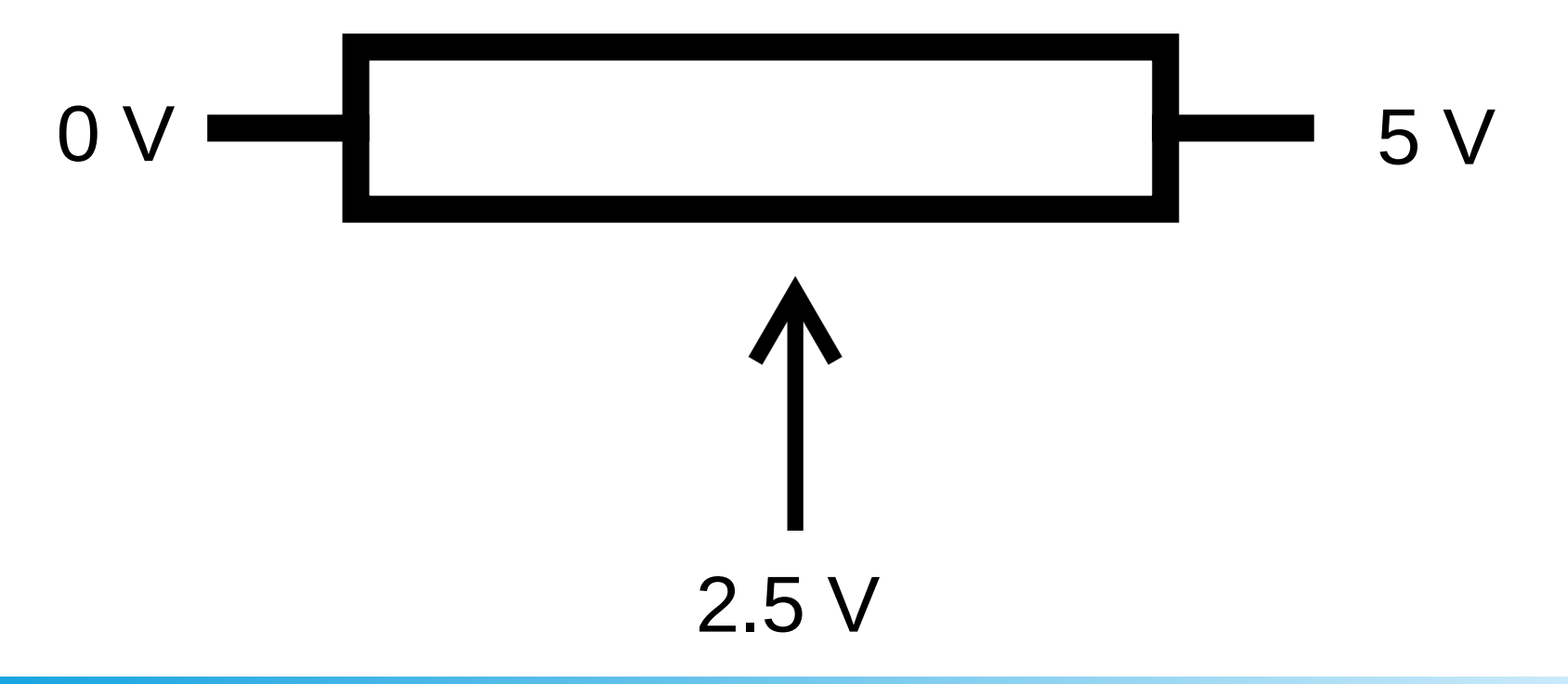

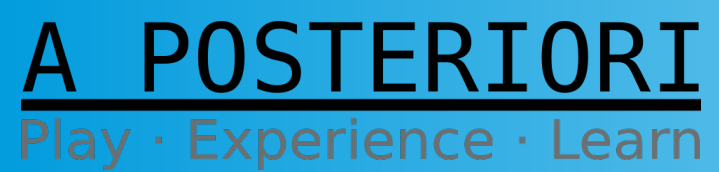

Slides available at: http://a9i.sg/huayi

• Resistance causes voltage to drop, so the potentiometer also behaves as a Voltage Divider

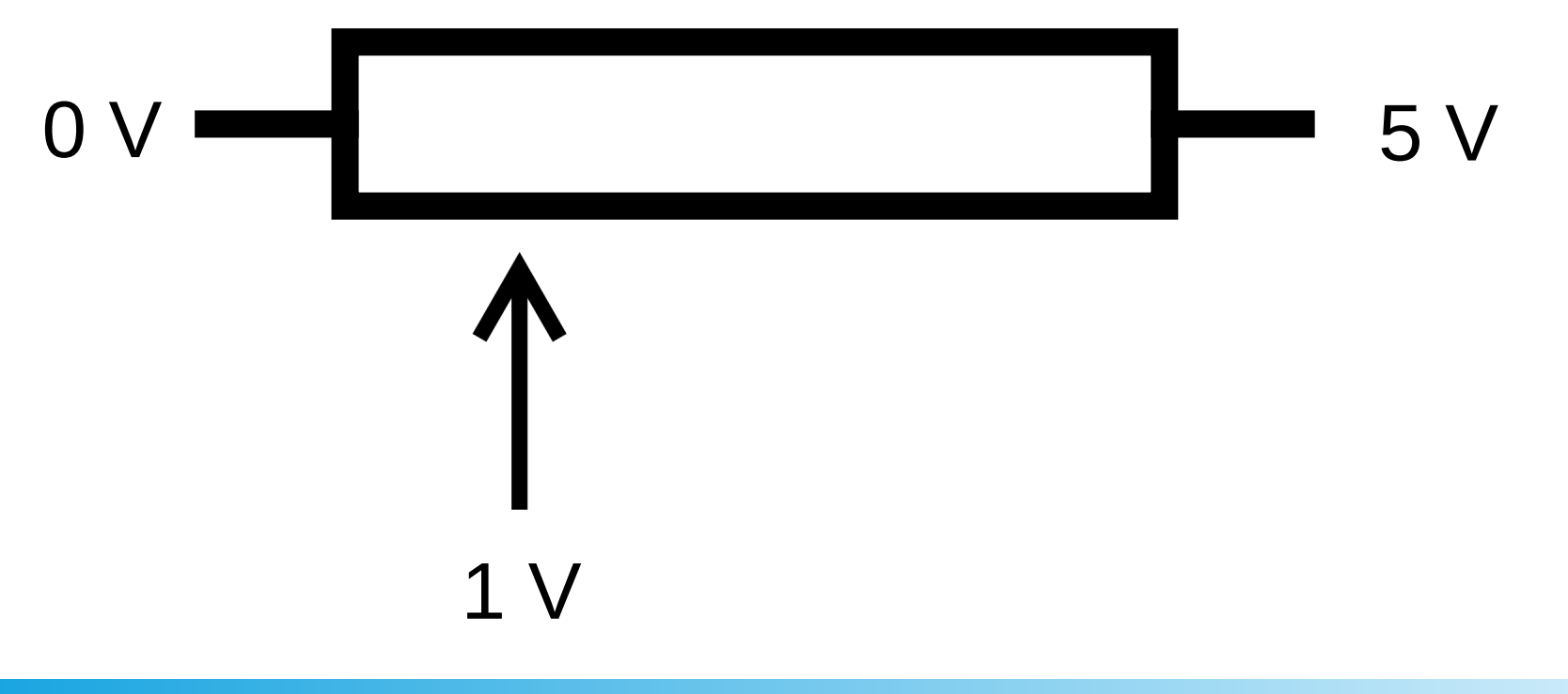

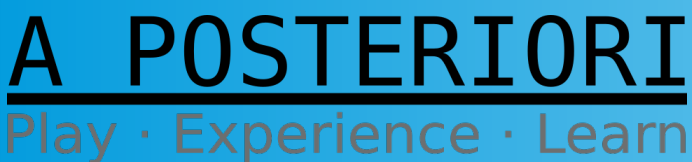

Slides available at: http://a9i.sg/huayi

## Analog vs. Digital Input

• Unlike the digital pins which read either 0 or 1, analog inputs can read a range of values.

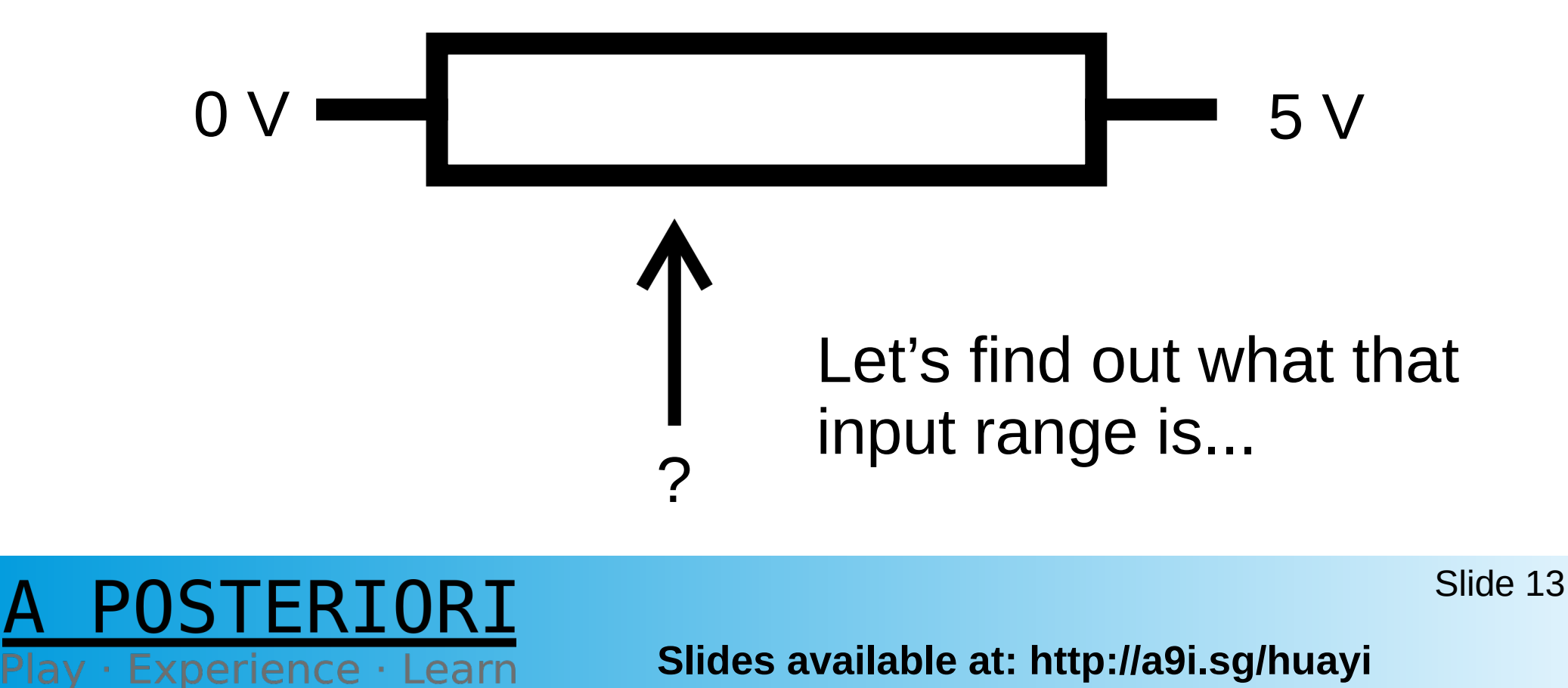

### Let's Get Hands-On

### (the exciting part...?)

### A POSTERIORI Play · Experience · Learn

### **Connect to Arduino**

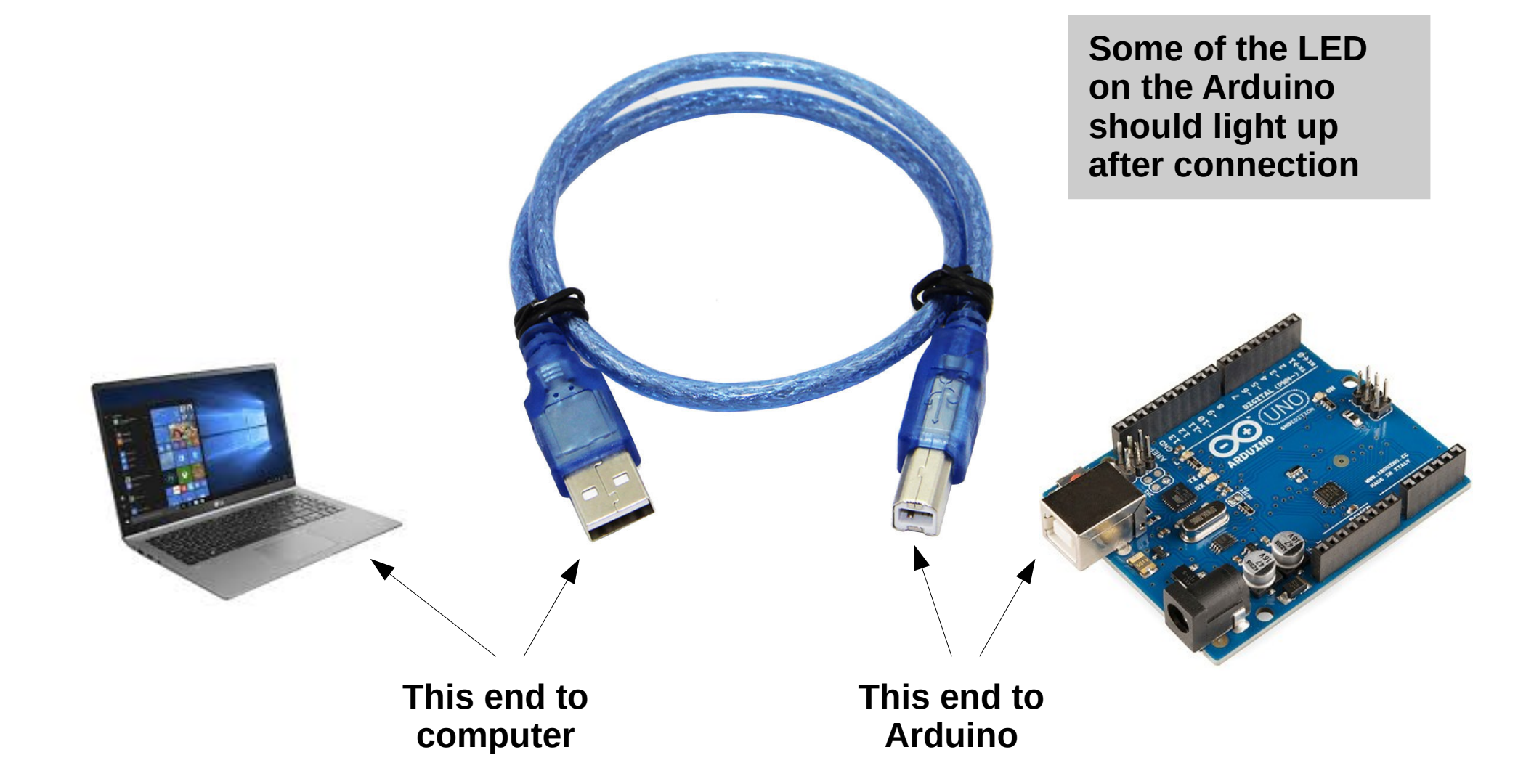

A POSTERIORI Play · Experience · Learn

Slides available at: http://a9i.sg/huayi

### Start up mBlock

- Don't forget mLink
- Go to https://ide.mblock.cc to start mBlock

**Q.0** 

• File  $\rightarrow$  New

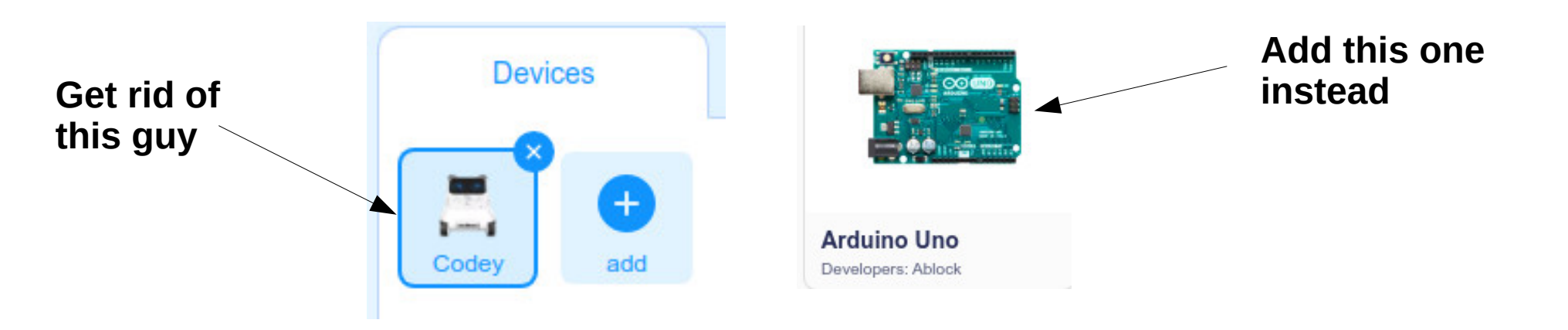

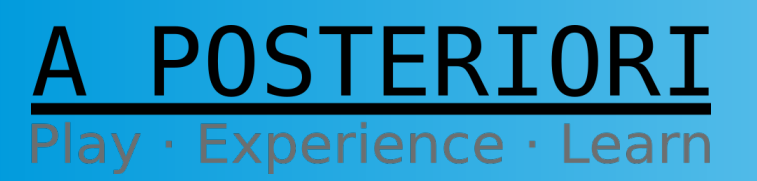

Slides available at: http://a9i.sg/huayi

### **Connect with Arduino**

Switch to "Live" mode and "Connect"

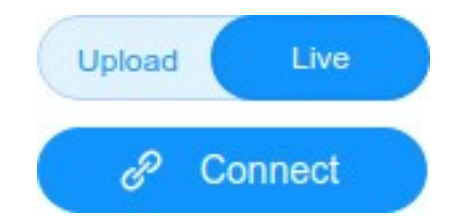

Select a COM port

 [x] "Show all connectable devices"

| • Update       | ) appears,      | click on | Device :<br>Arduino Uno |
|----------------|-----------------|----------|-------------------------|
| it followed by | Update Firmware | and      | Firmware Version :      |
| "Updates"      |                 |          | Online firmware(2.5.1)  |

Slide 17

A POSTERIORI Play · Experience · Learn

**Slides available at: http://a9i.sg/huayi** 

### **Review Breadboard**

Use long strips to create lots of pinholes for GND & 5v

Useful when connecting multiple devices

Experience ·

STERIORI

Learn

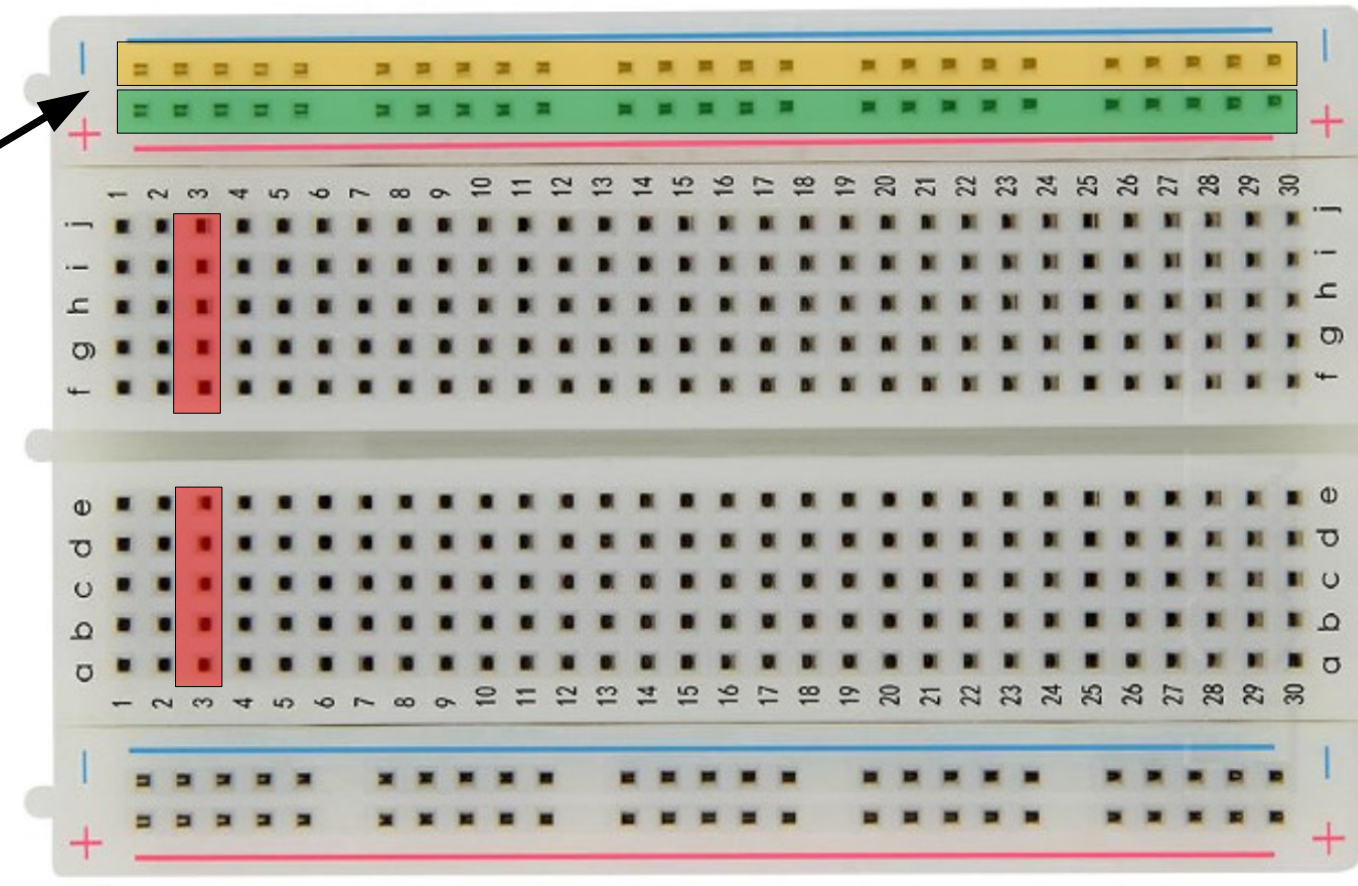

Slides available at: http://a9i.sg/huayi

### **Potentiometer Circuit**

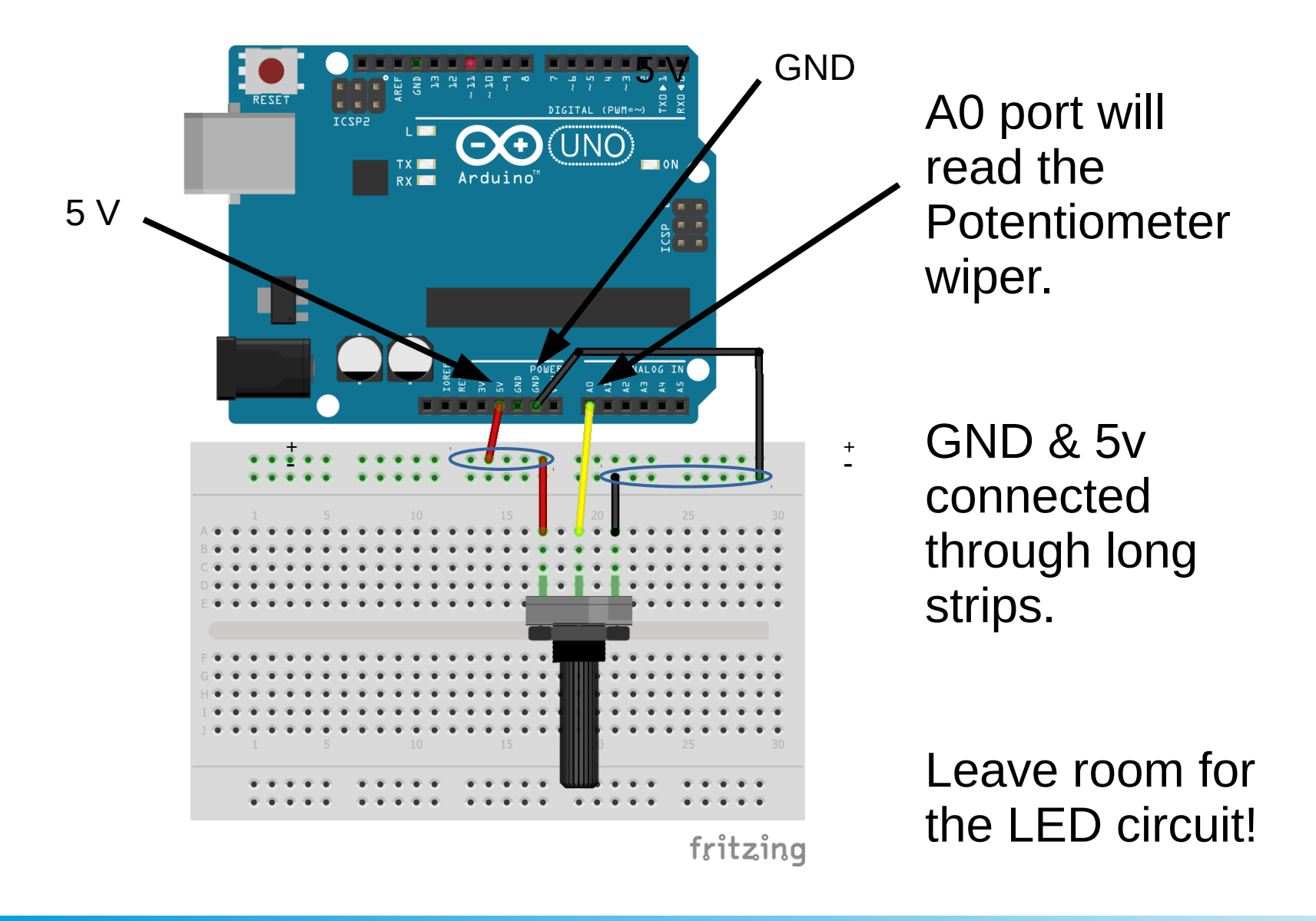

A POSTERIORI Play · Experience · Learn

**Slides available at: http://a9i.sg/huayi** 

### **Exercise 3a**

## **Read Analog Input**

### A POSTERIORI Play · Experience · Learn

### **Read Analog Input**

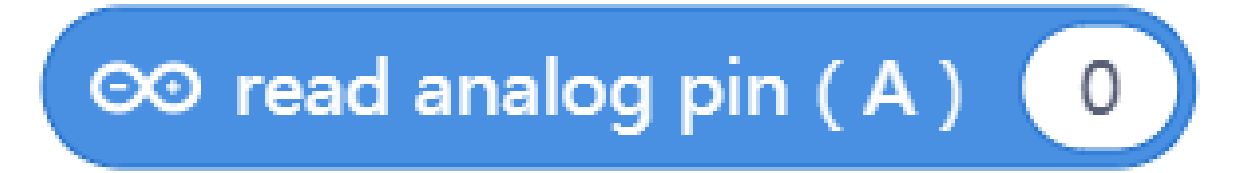

#### Need to do something with the value....

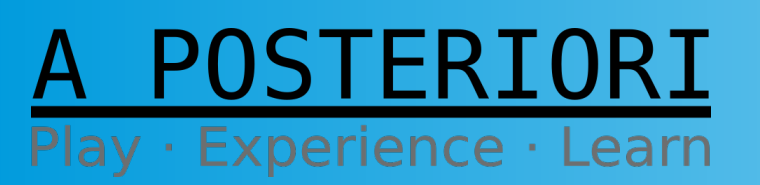

Slides available at: http://a9i.sg/huayi

### **Read Analog Input**

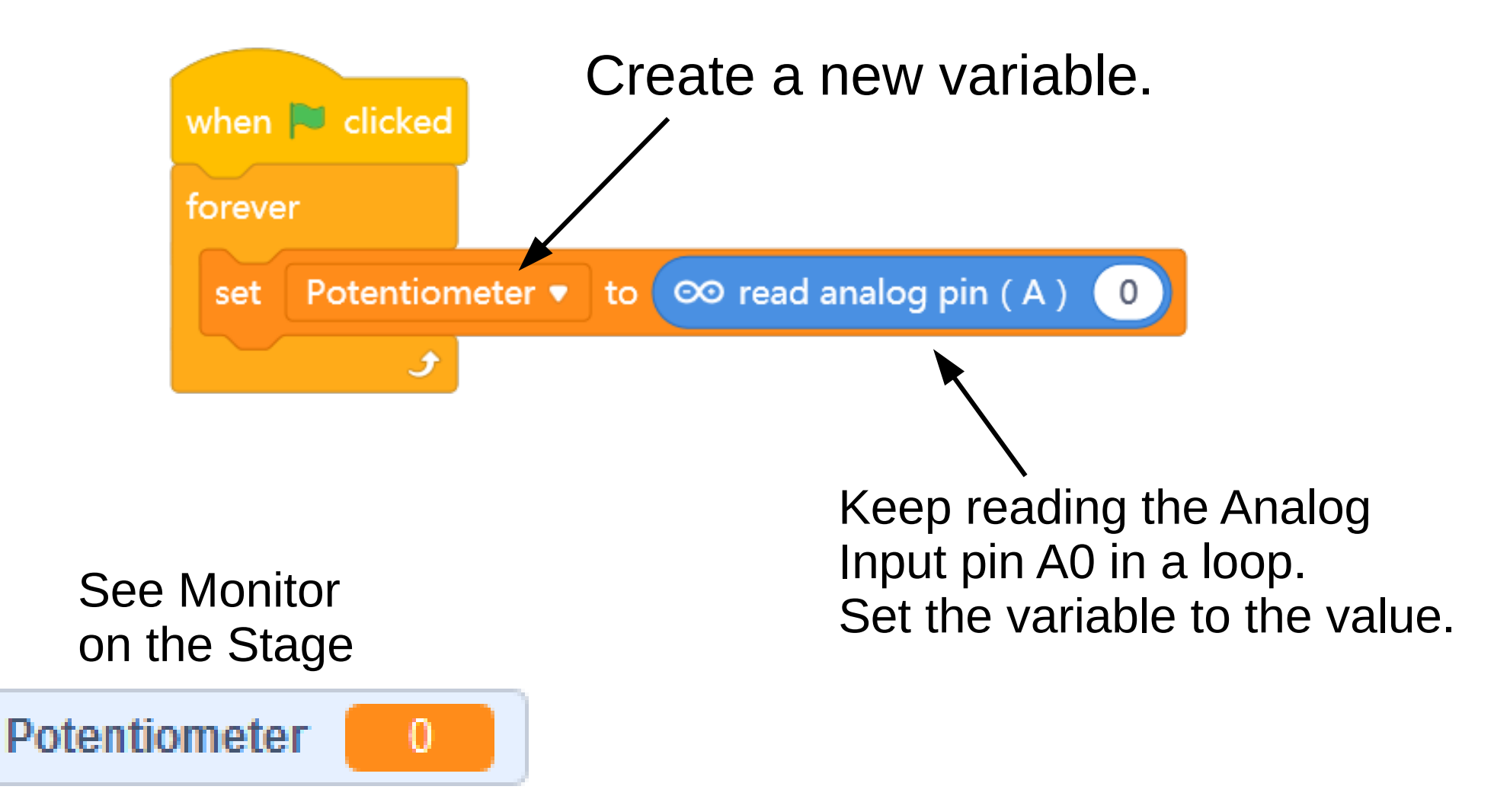

A POSTERIORI Play · Experience · Learn

Slides available at: http://a9i.sg/huayi

## Challenges

- Note in your Student Handout the min/max values for the A0 readings for the Potentiometer's Wiper
- Write a program that:

1) checks if Potentiometer wiper is closer to GND or closer to 5V

- 2) if closer to GND Panda says "GND" else
  - Panda says "5V"

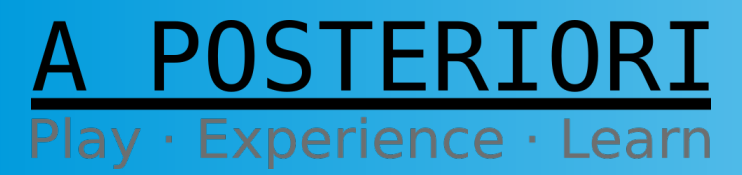

Slides available at: http://a9i.sg/huayi

## **Condition on Analog Input**

| when 🏴 clicked |                    |              |
|----------------|--------------------|--------------|
| forever        |                    |              |
| if 🛛 👓 rea     | d analog pin ( A ) | 0 < 512 then |
| broadcast G    |                    |              |
| else           |                    |              |
| broadcast 5    | v •                |              |
|                |                    |              |
| • •            |                    |              |

The "if – then" and "if – then - else" conditional constructs are very important in programming.

They allow you to change the behavior of your program based on input or state.

Add the Panda portion & Test it out!

Can you add conditions for 4 different outcomes?

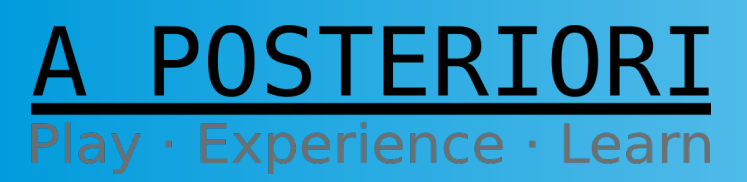

Slides available at: http://a9i.sg/huayi

## Light Control

• Back to our dimmer effect...

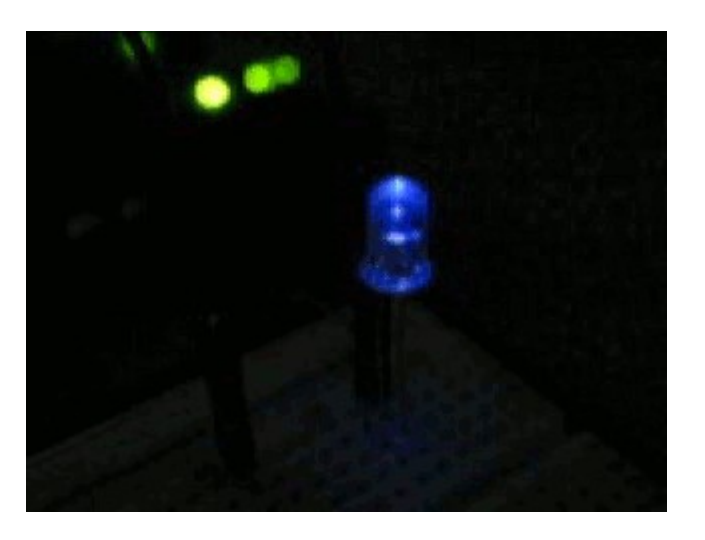

• Let's combine our LED and Potentiometer circuits to re-create this effect.

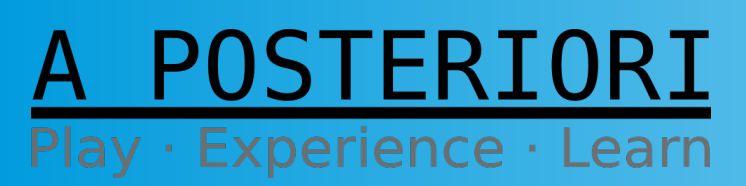

Slides available at: http://a9i.sg/huayi

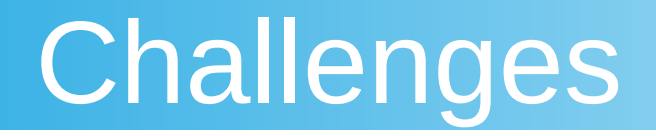

### • Make a Physical Dimmer Switch:

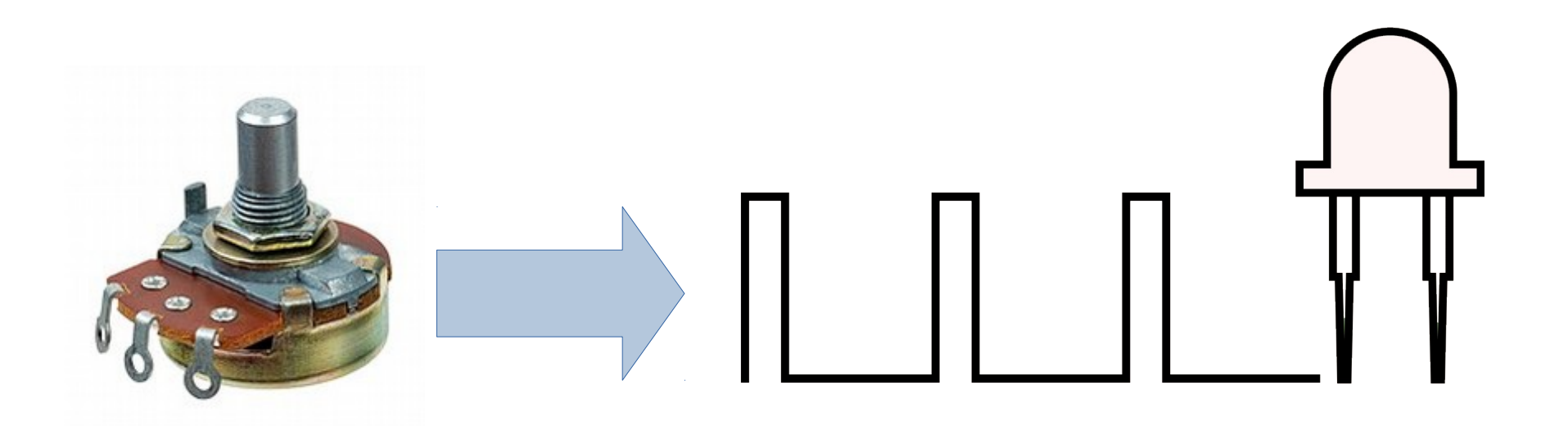

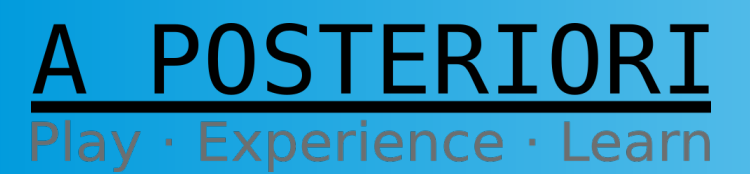

Slides available at: http://a9i.sg/huayi

### **Dimmer Switch Circuit**

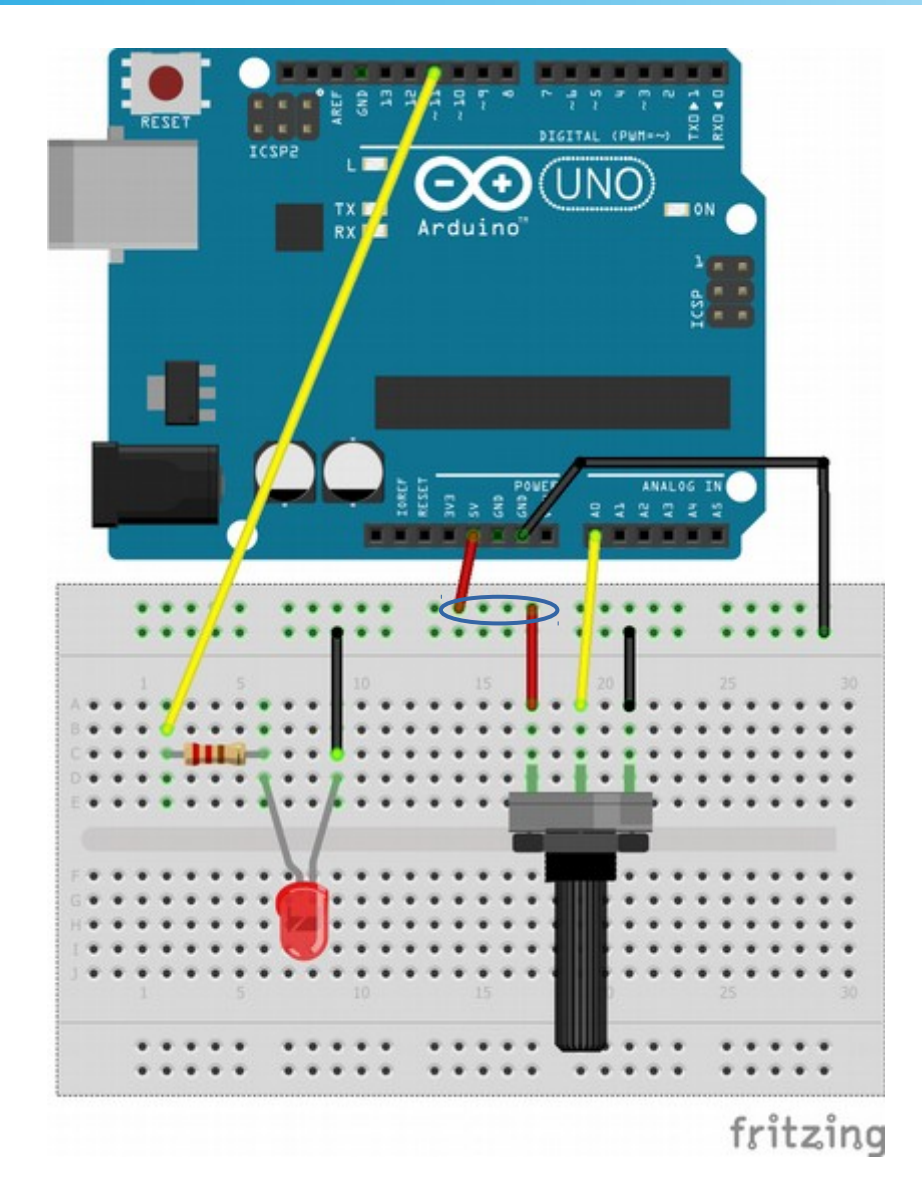

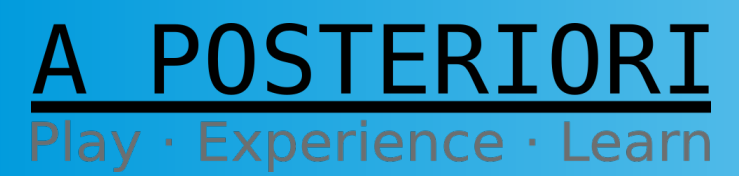

Slides available at: http://a9i.sg/huayi

## Challenges

- In your **Handout**, note the math required to convert between 0-1023 (input) and 0-255 (output)
- Then program it in **mblock** *Hint: look at the* **map block** under **Data**

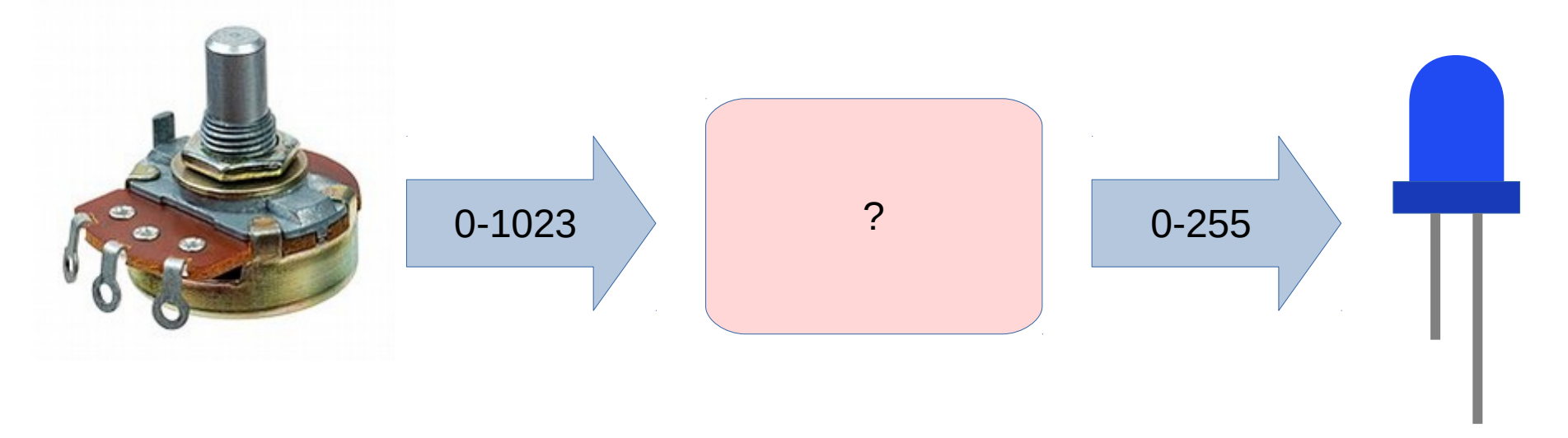

#### A POSTERIORI Play · Experience · Learn

Slides available at: http://a9i.sg/huayi

### Exercise 3b

## Mapping Input to Output

### A POSTERIORI Play · Experience · Learn

### Variables

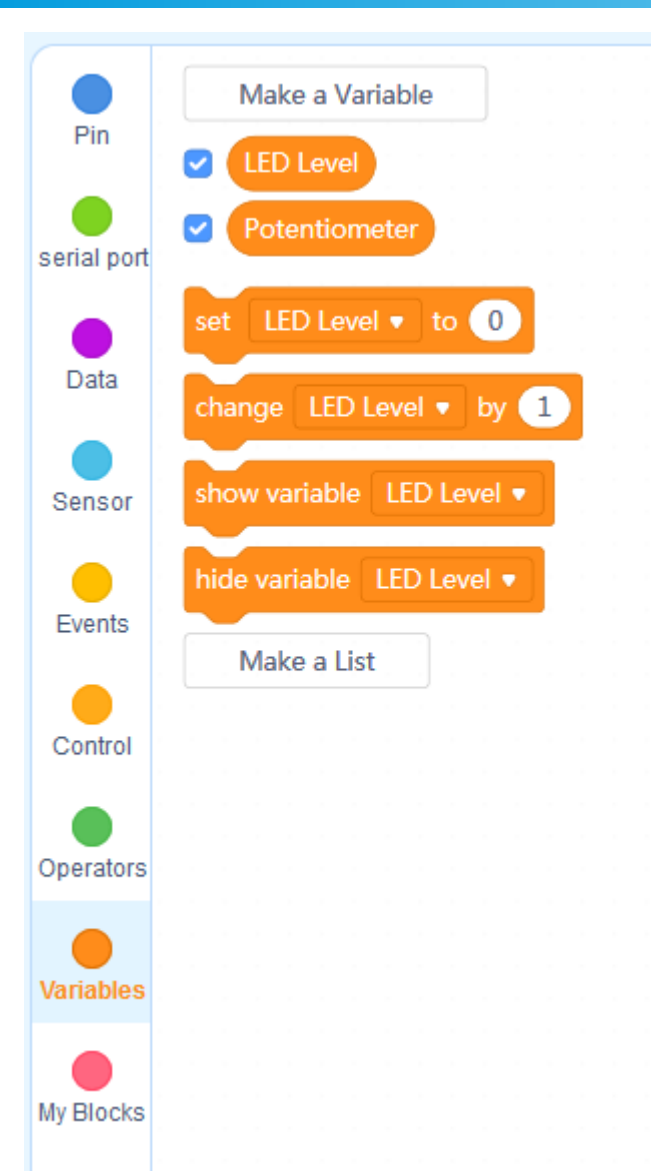

POSTERIORI

Play · Experience · Learn

We should now have two variables.

One to read Potentiometer from A0.

Second to store the mapped output PWM (0-255).

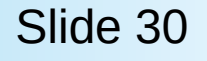

Slides available at: http://a9i.sg/huayi

## **Dimmer Program**

STERIORI

Play · Experience · Learn

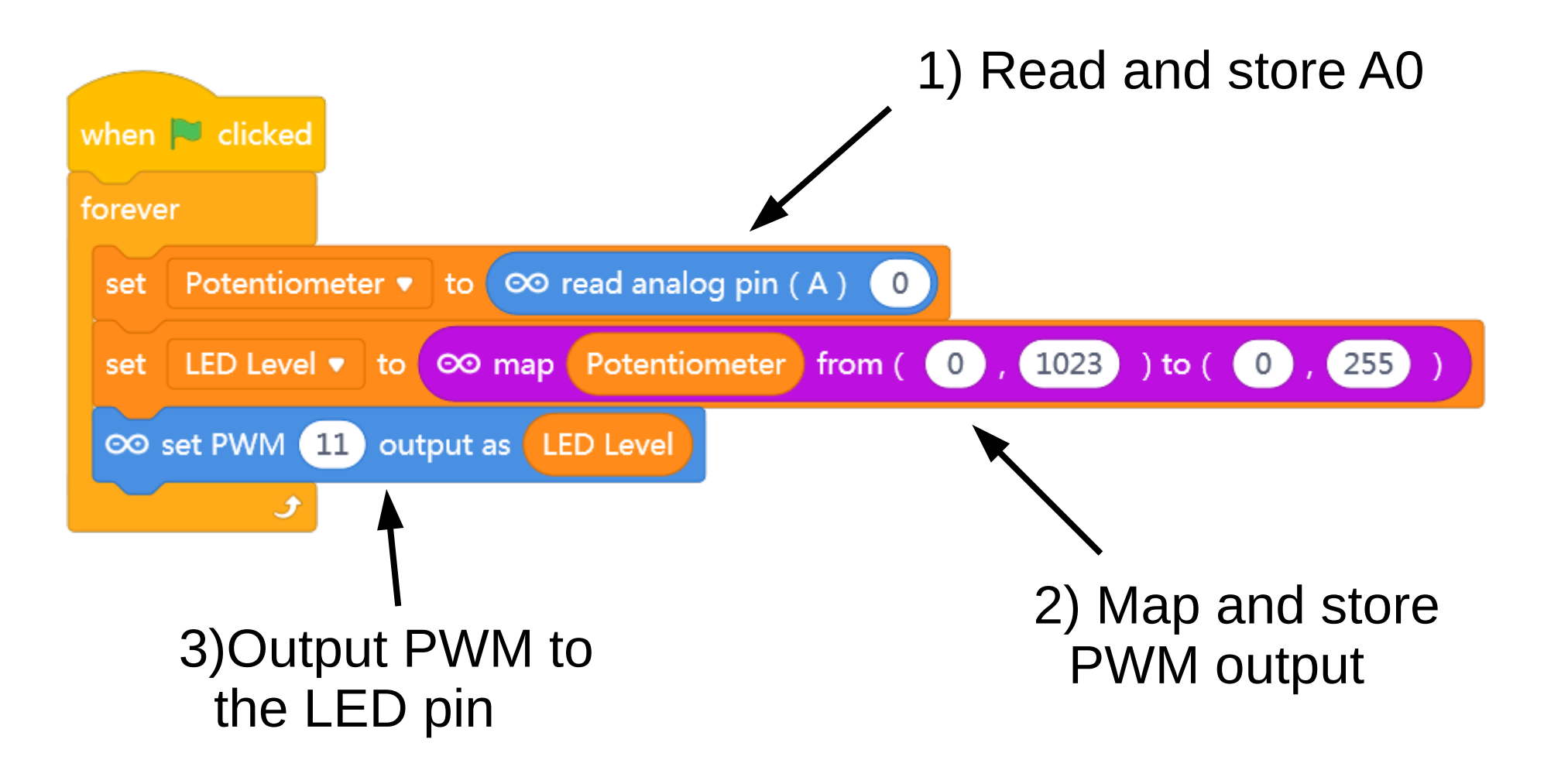

Slide 31

**Slides available at: http://a9i.sg/huayi** 

## Challenges

Try to *upload* the program to the Arduino for a smoother effect.
 Just change the mode, and the start event to when Arduino starts up.

• Change the program so that the Potentiometer controls **how fast the LED blinks**, instead of its brightness level.

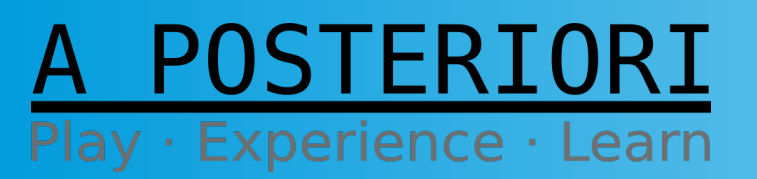

Slides available at: http://a9i.sg/huayi

### **Exercise 3c**

### Move, Panda, Move!!!

### A POSTERIORI Play · Experience · Learn

### Move, Panda, Move!

• Make Potentiometer control Panda's X-axis position.

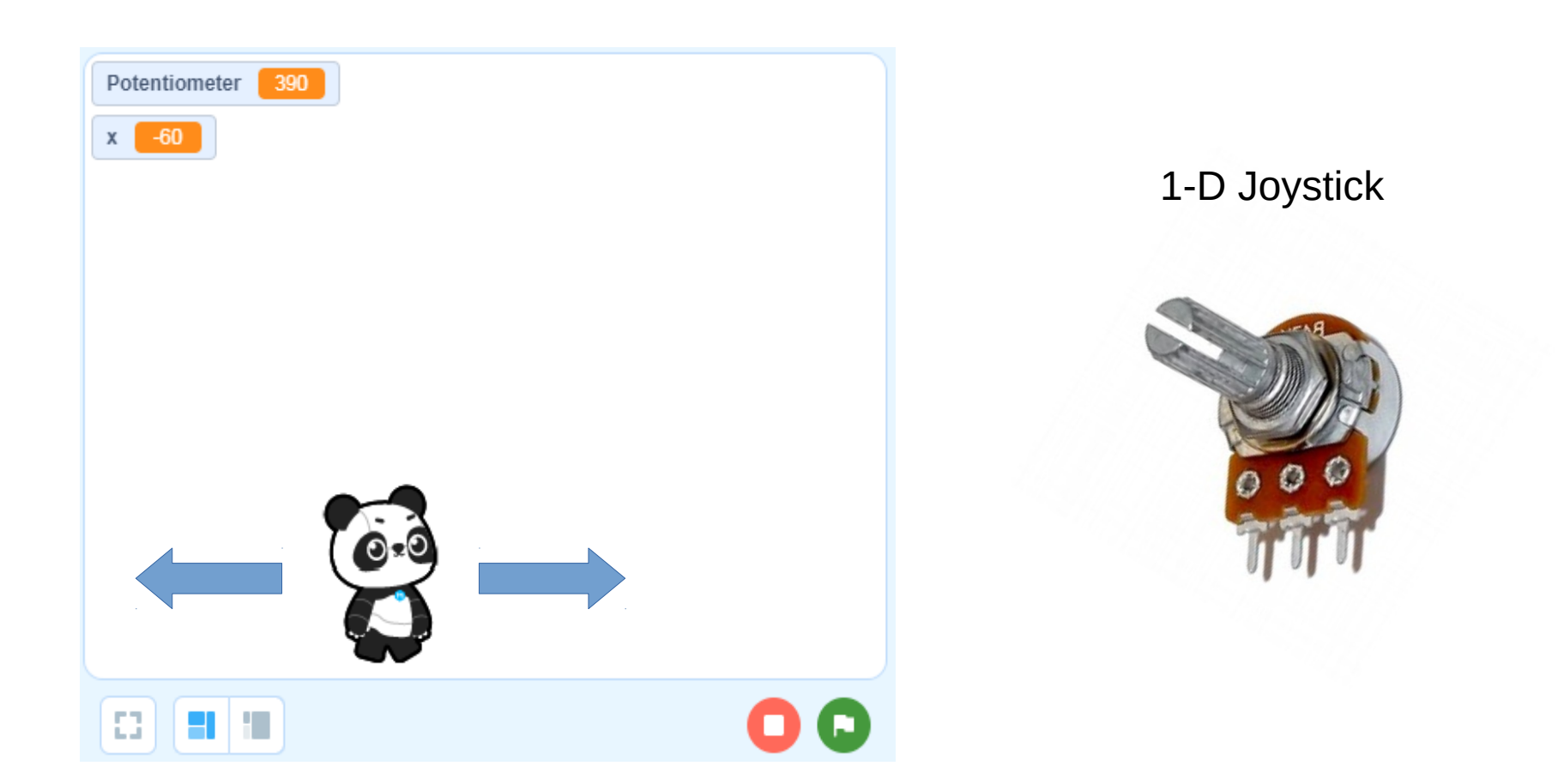

#### A POSTERIORI Play · Experience · Learn

Slides available at: http://a9i.sg/huayi

### Move, Panda, Move!

- Find Pand X-axis min and max (move it around)
- Map A0 to Panda's X-limits and store in a variable (for all sprites).
- Tell Panda to set its position to that saved value.

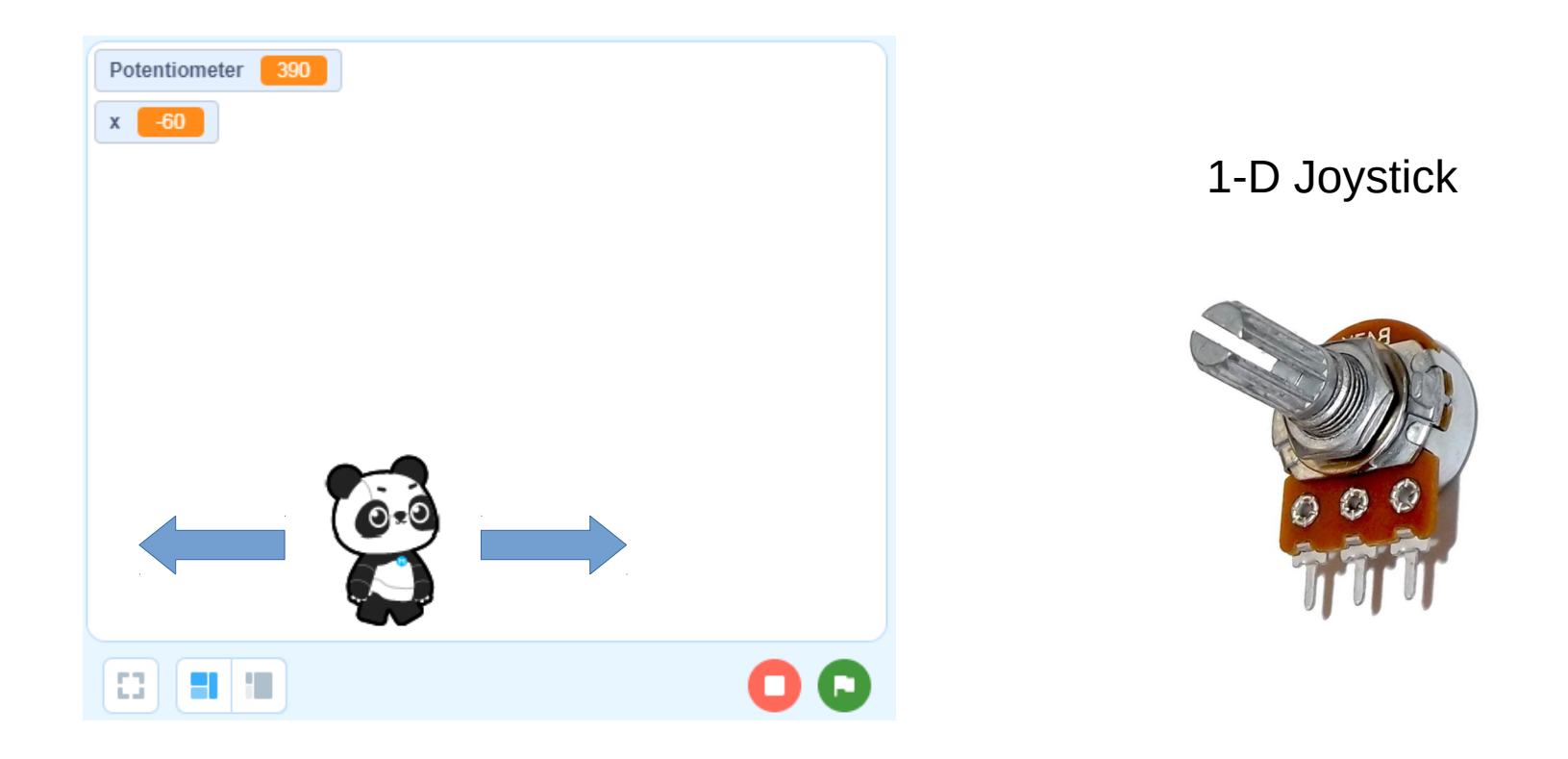

#### A POSTERIORI Play · Experience · Learn

Slides available at: http://a9i.sg/huayi

### Move, Panda, Move!

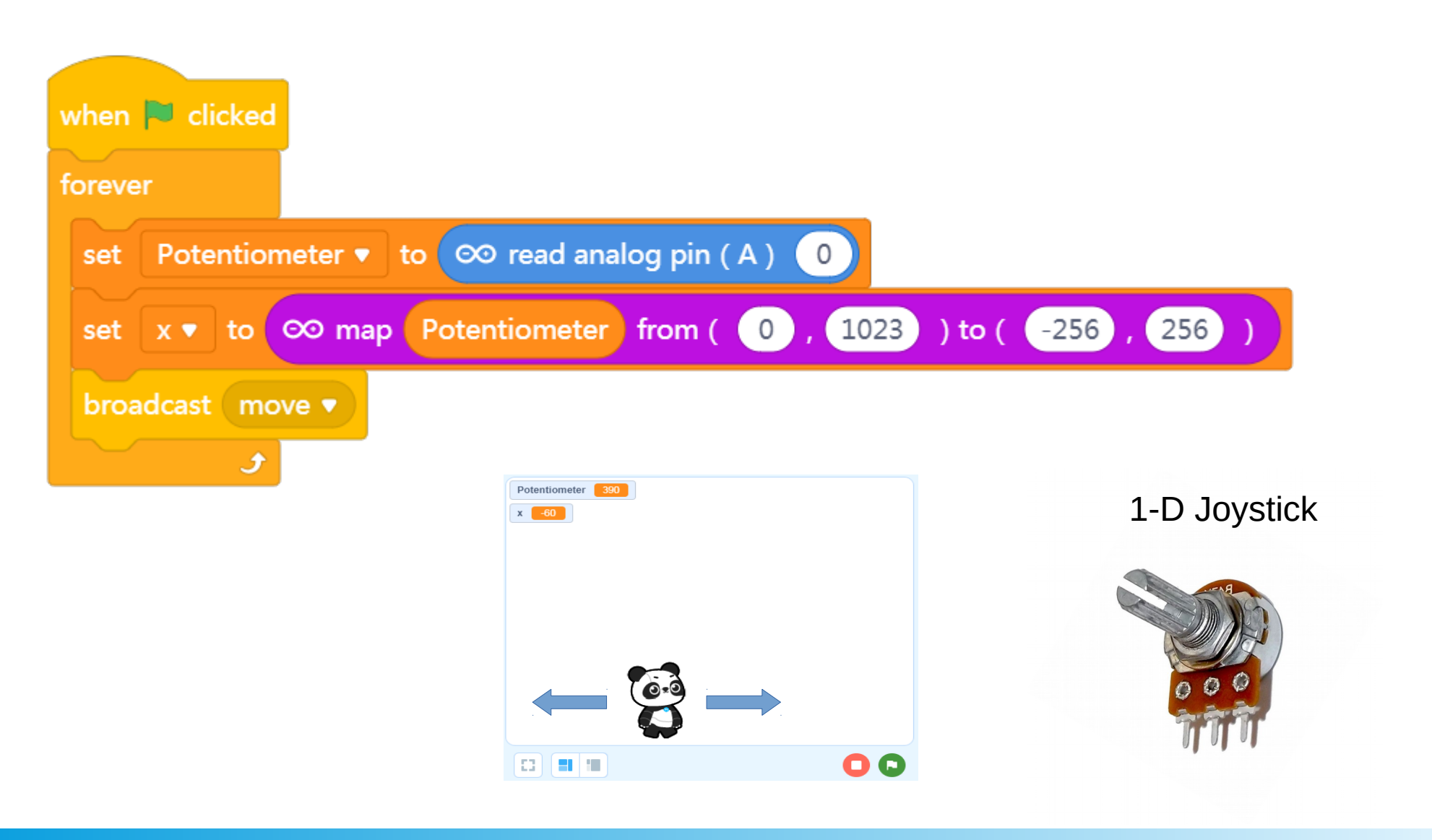

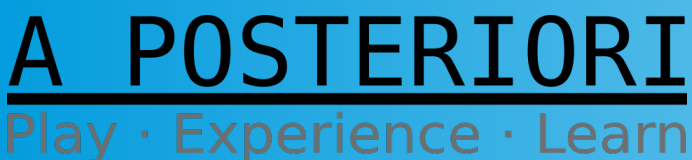

Slides available at: http://a9i.sg/huayi

## Challenges

- Make Panda point towards the new X
- Make Panda look like it's walking by changing costumes
  - And make Panda only walk when it's moving...
- Add a second Potentiometer to control Y. Like an Etch-a-Sketch!

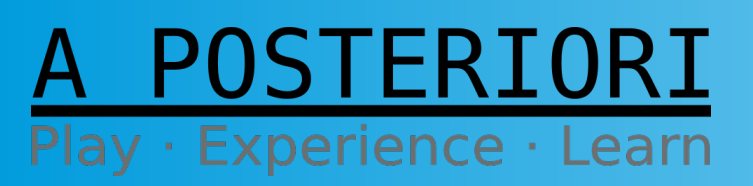

Slides available at: http://a9i.sg/huayi

### Extra Challenges

• Use multiple LEDs to create a **Metering Effect.** The bigger the reading, the more LEDs are lit.

You can start with 3 LEDs, e.g.:

if (AO < 330) turn off everything else if (330 < AO < 660) turn on 1 else if (660 < AO < 990) turn on 2 else turn on 3

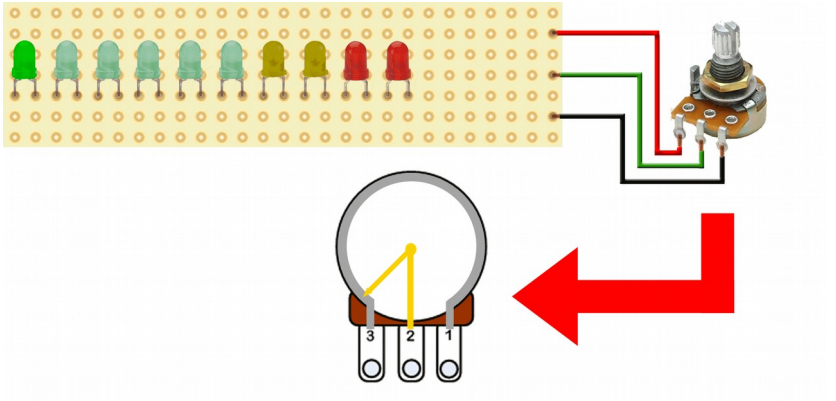

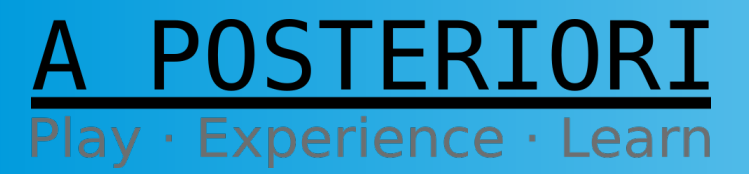

Slides available at: http://a9i.sg/huayi

## Copyright

- Created by A Posteriori LLP
- Visit http://aposteriori.com.sg/ for more tips and tutorials
- This work is licensed under a Creative Commons Attribution-ShareAlike 4.0 International License.

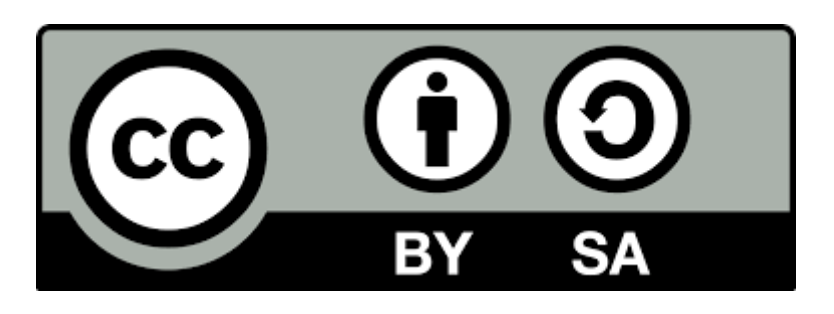

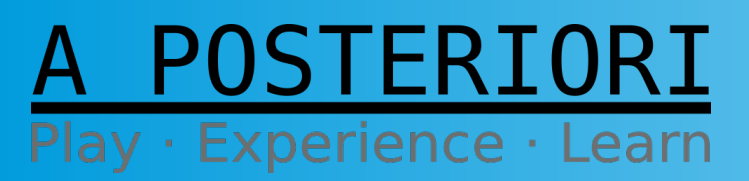

Slides available at: http://a9i.sg/huayi